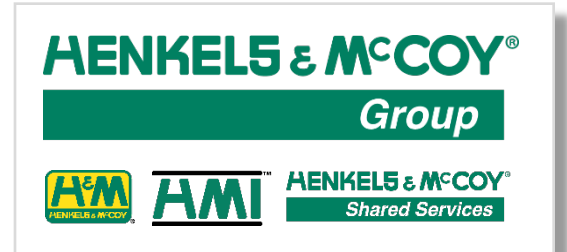

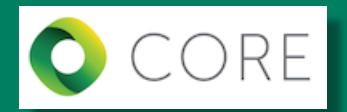

## **Supplier Portal**

## How-To Guide > Register as a Supplier

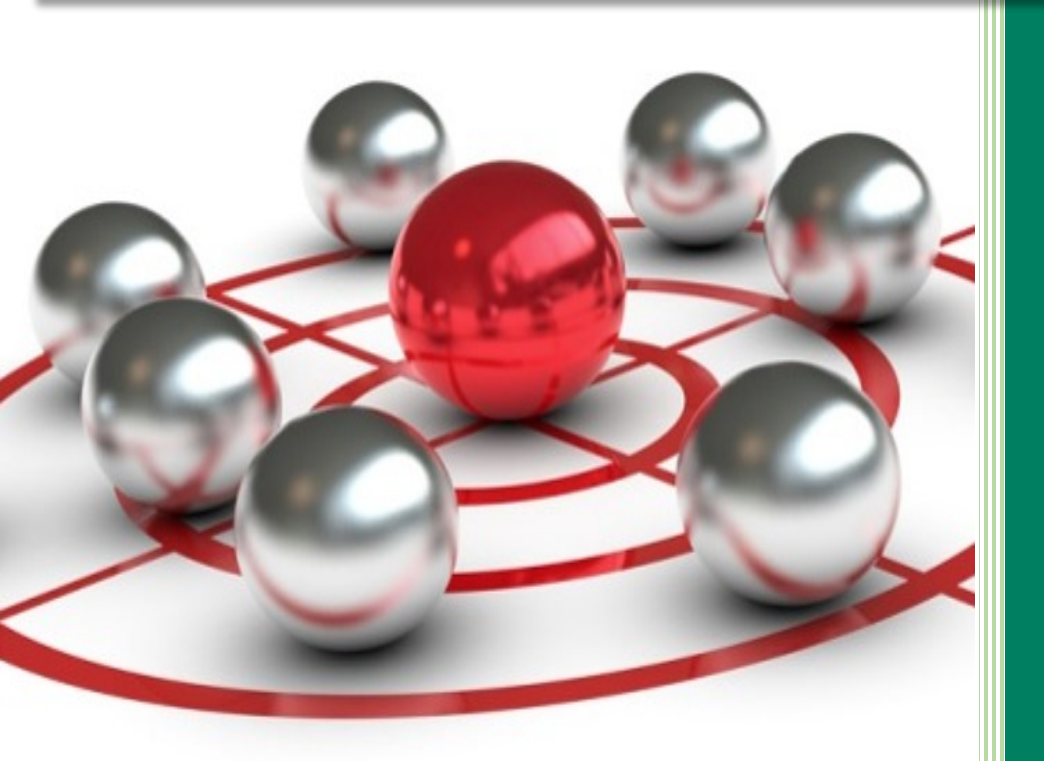

Thomas Craven

Center of Procurement Excellence 7/18/2019 Updated: 7/22/2019

| Reg | ister as a Supplier                                                                                                    | Notes                                                                                  |
|-----|----------------------------------------------------------------------------------------------------|----------------------------------------------------------------------------------------|
| 1.  | Open your browser to the Henkels & McCoy<br>Group web page <u>www.henkelsgroup.com</u> and<br>select "Suppliers"                                                                                                    | Any potential supplier /<br>subcontractor can register on the<br>platform in this way. |
|     | NOWE ANOTES ON COMPANIES ON CAREAR SERVE DEBTS CAREAR IS       AENKELS & M°COY       Group   Founded in 1923, we build, engineer and connect the world's strongest utility infrastructure networks.                                                                                                    |                                                                                        |
| 2.  | On the Supplier Portal page, click the<br>"NEW SUPPLIER REGISTRATION" button to<br>register a new Supplier account on the platform                                                                                                    |                                                                                        |
|     |                                                                                                    |                                                                                        |
|     | - Yata Company Yourn You province, "Heritatian Address (also 120 Markets),     - If address as Address (also 120 Markets),     - If address Address (also 120 Markets),     - If address Company and Yourn Company, and Yourn Address (also 120 Markets),     - If address Company, and Address (also 120 Markets),     - If address Company, and Address (also 120 Markets),     - If address Company, and Address (also 120 Markets),     - If address Company, and Address (also 120 Markets),     - If address Company, and Address (also 120 Markets),     - If address Company, and Address (also 120 Markets),     - If address Company, and Address (also 120 Markets),     - If address Company, and Address (also 120 Markets),     - If address (also 120 Markets),     - If address (also 120 Marke |                                                                                        |
|     | CONTACT US                                                                                                    |                                                                                        |

| Register as a Supplier                                                                                                    | Notes                                                                                                    |
|----------------------------------------------------------------------------------------------------|----------------------------------------------------------------------------------------------------|
| <b>3.</b> You will then be redirect to the first step in the registration process "Company Details" <sup>1</sup> . This establishes your company profile in the Portal. The first section of the form requests company name, contact, and tax information.                                                                                                    | Items marked with an asterix (*)<br>are required fields.<br>Note: Supplier registration is generally a<br>two step process that requires the supplier<br>to log back into the Portal to respond to a<br>qualification questionnaire.                                      |
| Image: Constant   Constant   Constant Constant Cons                     | Please make sure the contact email you<br>provide is typed in correctly and goes to a<br>person in your company that is capable of<br>responding to future requests for additional<br>information.                                                                        |
| 4. Note that attachments can be a little tricky. You click on the plus sign ("+") in the Attachments field.          Corporate Web Site SampleContractor.com         Attachments None         That will open a pop-up window. Click on the plus sign ("+") to add an entry.         Attachments         Note the file Name or URL         Title         Description         Attached By         Attached Is         Then click on the "Browse" button that appears.         Attached Is         Title         Description         Attached Is         Title         Description         Attached Is         Then click on the "Browse" button that appears.         Attached Is         Title       Description         Attached Is         Title       Description         Attached Is       Attached By         Title       Description         Attached Is       Attached Da         Title       Description         Attached Is       Attached Da         Totacted I       Columns Hidden I         Totacted I       Columns Hidden I | <ul> <li>Please ensure you attach a signed copy of your company</li> <li>W9 tax form</li> <li>CA590 tax form (California only)</li> <li>Direct Depost Request form (if requesting bank payment)</li> <li>Business Relationship Disclosure form (if applicable)</li> </ul> |

| Reg | ister as a Supplier                                                                                                    | Notes                                                                                                    |  |  |
|-----|----------------------------------------------------------------------------------------------------|----------------------------------------------------------------------------------------------------|--|--|
| 5.  | Click on the "Next" button to proceed to the next step "Contacts" . There you will see a contact entry created from the name and email you entered on the previous page.                                                                                                    | Save for Later (OPTIONAL)<br>At any time during the registration process<br>you can press the "Save for Later" button.<br>This will save your work so far and send<br>you an email link to continue when you are<br>ready. Note: for security purposes this |  |  |
|     | CORE       Image in the set of the set of the s | "Save for Later" mechanism will NOT save<br>your company tax ID. You will have to<br>reenter the ID when you resume.                                                                                                    |  |  |
|     | Sample, MM samplelm28@preat.com / / / X<br>Columns Hidden 7                                                                                                    |                                                                                                    |  |  |
|     | You can accept this entry as the contact and go onto the next step (recommended)                                                                                                    |                                                                                                    |  |  |
|     | or click the edit icon <pre></pre>                                                                                                    |                                                                                                    |  |  |
|     | or alternately click on the create icon <sup>+ Create</sup> to create an additional contact entry.                                                                                                    |                                                                                                    |  |  |

| egister as a Supplier                                                                                                    | Notes                                                                                                    |
|----------------------------------------------------------------------------------------------------|----------------------------------------------------------------------------------------------------|
| Click on the "Next" button<br>next step "Addresses" <sup>(3)</sup> . Then click on the<br>create icon <sup>(*)</sup> Create to create an address entry<br>Create icon <sup>(*)</sup> Create to create an address entry<br>Create icon <sup>(*)</sup> Create Address ((*))<br>This will open a "Create Address" pop-up window.<br>Enter your address data and press the "OK" | You must enter at least one address. If<br>your company has multiple addresses, you<br>can enter them here.                                                                                                    |
| Subtraction                                                                                                    | <ul> <li>For "Address Name", suggest you use state and city (e.g. "PA-Harrisburg").</li> <li>The "Address Purpose" section includes checkboxes for <ul> <li>"Ordering" (where orders, POs will be sent)</li> <li>"Remit to" (where check payments will be sent - direct depost handled separately)</li> <li>"RFQ or Bidding" (where requests for quote "RFQ" or request for bid information will be sent)</li> </ul> </li> </ul> |

| egister as a Supplier                                                          | Notes                                                                                                    |
|--------------------------------------------------------------------------------|----------------------------------------------------------------------------------------------------|
| <text><text><text><text><text><text></text></text></text></text></text></text> | Note: If you are entering a diversity<br>certification for your company, make sure<br>that you<br>• Attach a copy of your certificate<br>• Enter the<br>• Classification<br>• Certifying Agency<br>• Certificate number<br>(Certificate)<br>• Start Date<br>• End Date |

| Regi     | Register as a Supplier                                                                                                    |                                                                       |                               | Notes                                                                                  |
|----------|----------------------------------------------------------------------------------------------------|-----------------------------------------------------------------------|-------------------------------|----------------------------------------------------------------------------------------|
| 8.<br>9. | Click on the "Next" b<br>next step "Products a<br>"Select and Add" icon<br>and/or services you p<br>e O CORE<br>Register Supplier: Products and Services<br>This opens up the "S<br>window<br>Select and Add: Products and Services<br>Second Add: Products and Services<br>Second Add: Products and Services<br>Second Add: Products and Services<br>Second Add: Products and Services<br>Second Add: Products and Services<br>Second Add: Products and Services<br>Second Add: Products and Services<br>Second Add: Products and Services<br>Second Add: Products and Services<br>Second Add: Products and Services<br>Second Add: Products and Services<br>Second Add: Products and Services<br>Category Name<br>Second Add: Products and Services<br>Category Name<br>Second Add: Products and Services<br>Category Name<br>Second Add: Products and Services<br>Category Name<br>Second Add: Products and Services<br>Category Name<br>Second Add: Products and Services<br>Category Name<br>Second Add: Products and Services<br>Category Name<br>Second Add: Products and Services<br>Category Name<br>Second Add: Products and Services<br>Category Name<br>Second Add: Products and Services<br>Category Name<br>Second Add: Products and Services<br>Category Name<br>Second Add: Products and Services<br>Category Name<br>Second Add: Products and Services<br>Category Name<br>Second Add: Products Add Products | utton Next to proceed to the<br>and Services" 5. Click the<br>provide | IC<br>Const<br>Const<br>Anoue | Details on how to select goods and services<br>items below                             |
|          | Materials                                                                                                    | Project Materials                                                     |                               | Note: if you select the top level of a section                                         |
|          | MTL> Aggregate                                                                                                    | Materials > Aggregate                                                 |                               | (like Aggregate in this case) it selects all items underneath – even though it doesn't |
|          | MTL> Aggregate, Earth                                                                                                    | Materials > Aggregate, Earth                                          |                               | checkmark them                                                                         |
|          | MTL> Aggregate, Gabion                                                                                                    | Materials > Aggregate, Gabion                                         |                               | 🖉 🖌 Materials                                                                          |
|          | MTL> Aggregate, RipRap                                                                                                    | Materials > Aggregate, RipRap                                         |                               | MTL> Aggregate                                                                         |
|          | MTL> Aggregate, Rock                                                                                                    | Materials > Aggregate, Rock                                           |                               | MTL> Aggregate, Earth                                                                  |
|          | MTL> Aggregate, Sand                                                                                                    | Materials > Aggregate, Sand                                           |                               | MTL> Aggregate, Gabion                                                                 |
|          | MTL> Aggregate, Slurry                                                                                                    | Materials > Aggregate, Slurry                                         |                               | MTL> Aggregate, RipRap                                                                 |
|          |                                                                                                    |                                                                       |                               |                                                                                        |

| Reg | Register as a Supplier                                                                                                    |                                                                                                    | Notes                                                                                                    |
|-----|----------------------------------------------------------------------------------------------------|----------------------------------------------------------------------------------------------------|----------------------------------------------------------------------------------------------------|
| 10. | Alternately, you can search<br>"Category Name" or "Desc<br>the "Search" button<br>Search<br>Category Name M5WHre%<br>The list then shows only g<br>match your search criteria<br>Select Category Name<br>MTL> Cable - Copper, 800v Wire<br>MTL> Cable - Copper, 800v Wire<br>MTL> Cable - Copper, 800v Wire<br>MTL> Cable - Copper, 800v Wire<br>MTL> Cable - Copper, 800v Wire<br>MTL> Cathodic Protection, Canistered Wire Anodes<br>MTL> Concrete Products, Wire Mesh<br>MTL> Concrete Products, Wire Mesh<br>MTL> Wire, Accessories<br>MTL> Wire, Accessories<br>MTL> Wire, Accessories<br>MTL> Wire, Accessories | h by entering text in<br>cription" and pressing<br>scription<br>scription<br>scription<br>secription<br>cods / services that<br>Select as appropriate.<br>Description<br>Materials > Cable - Copper, 800v Wire<br>Materials > Cable - Copper, 800v Wire<br>Materials > Cable - Copper, 800v Wire<br>Materials > Cable - Copper, 800v Wire<br>Materials > Cable - Copper, 800v Wire<br>Materials > Cable - Copper, 800v Wire<br>Materials > Cable - Copper, 800v Wire<br>Materials > Cable - Copper, 800v Wire<br>Materials > Cable - Copper, 800v Wire<br>Materials > Concrete Products, Wire Mesh<br>Materials > Concrete Products, Wire Mesh<br>Materials > Wire, Accessories<br>Materials > Wire, Accessories | Search text must be in a specific format<br>"M%Wire%" to search for specific itesms,<br>replacing the "M" with the appropriate letter:<br>"M" for Material<br>"S" for Subcontractors<br>"F" for Fleet / Equipment<br>"I" for Indirect / Non-Project items<br>And replacing "Wire" with the text of<br>whatever item you are looking for. |
|     | MTL> Wire, Grounding                                                                                                    | Materials > Wire, Grounding                                                                                                    |                                                                                                    |

| Register as a Supplier                                                                                                    | Notes                                                                                                    |
|----------------------------------------------------------------------------------------------------|----------------------------------------------------------------------------------------------------|
| <complex-block></complex-block>                                                                                                    | IMPORTANT! This submission<br>automatically creates a Portal account for<br>your company that will be required to<br>respond the qualification questionnaire                                                                                                    |
| 12. The submission automatically creates a Portal account for your company. Click on the link provided and enter the account password          Oracle Fusion Applications-Welcome E-Mail INDOX <ul> <li>PortalResponse@henkels.com</li> <li>11:22 AM (1 minute ago)</li> <li> <li> <li> <li>To me →</li> <li>Dear HM Sample,</li> <li>Congratulations! Your Oracle Fusion Applications account has been successfully created.</li> <li>Please follow the link below to reset your password.</li> <li> <li> <li> <li> <li></li></li></li></li></li></li></li></li></ul> | <b>NOTE:</b> The password link is time sensitive,<br>do NOT wait too long to follow the link and<br>set your account password<br><b>IT IS IMPORTANT TO SAVE YOUR<br/>COMPANY USERNAME (EMAIL) AND<br/>PASSWORD</b> to be able to update your<br>company information and respond to<br>qualification questionnaires |